## **Version Française**

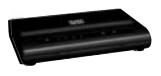

M0201 / M0201UK Sweex ADSL 2/2+ Modem/Router Annex A

# Introduction

- N'exposez pas le Sweex ADSL 2/2+ Modem/Router Annex A à des températures extrêmes. N'exposez pas l'appareil à la lumière directe du soleil ou à proximité immédiate d'éléments chauffants.
- N'utilisez pas le Sweex ADSL 2/2+ Modem/Router Annex A dans un environnement extrêmement poussiéreux.
- Evitez tout impact ou choc violent à l'appareil (risque d'endommagement de l'électronique embarquée).
- N'essayez jamais d'ouvrir vous-même l'appareil (annulation de la garantie).

#### Face avant ou supérieure du modem

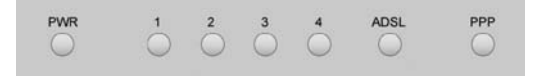

| Témoins LED | État                              | Explication                                                                                     |
|-------------|-----------------------------------|-------------------------------------------------------------------------------------------------|
| PWR         | Allumé                            | Indique que le modem est allumé.                                                                |
| 1-4         | Allumé                            | Indique qu'un ordinateur est relié au port concerné.                                            |
| 1-4         | Clignotement                      | Signale une activité entre l'ordinateur concerné et le modem.                                   |
| ADSL        | Allumé                            | Il y a une connexion à la ligne ADSL.                                                           |
| ADSL        | Clignotement régulier             | Le modern est en train d'établir une connexion ou il n'y a pas de ligne ADSL dans le port RJ11. |
| ADSL        | Allumé, mais clignotement rapide. | Indique une activité entre le ou les ordinateur(s) et Internet.                                 |
| PPP         | Allumé                            | Signale l'utilisation d'une liaison PPP.                                                        |

## Vue arrière du modem

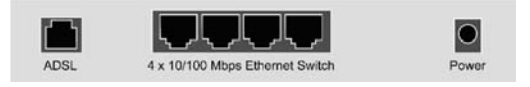

Les prises suivantes se trouvent à l'arrière du modem, de gauche à droite :

- Port ADSL pour brancher la ligne ADSL à l'aide du câble téléphonique RJ11.
- Ports UTP Éthernet 1, 2, 3 et 4 pour le raccordement d'ordinateurs à l'aide d'un câble réseau Éthernet RJ45.
- Prise de raccordement de l'alimentation électrique.

#### Vue latérale

Sur le côté du modem se trouve la « touche de réinitialisation ». Utilisez un objet fin pour enfoncer cette touche. Maintenez la touche enfoncée pendant 15 secondes. Attention ! Après la réinitialisation, tous les paramètres applicables à votre liaison et à votre réseau doivent être reconfigurés.

# Le filtre

Pour séparer le signal ADSL du signal téléphonique normal, il vous faut un filtre ADSL. Celui-ci permet de téléphoner et de surfer sur Internet par l'intermédiaire de la même ligne téléphonique. Le signal sort de la prise murale ou de l'armoire à compteurs et passe par le filtre. Vous devez relier 2 câbles téléphoniques à la sortie du filtre. L'un se raccorde au modern, l'autre au téléphone.

Attention ! Le filtre n'est pas fourni avec le modem ADSL. Vous trouverez des filtres dans les grandes surfaces de bricolage.

# Branchement du modem ADSL 2 Sweex

- Raccordez l'adaptateur secteur à l'arrière du modern et à la prise murale. Le témoin sous PWR doit s'allumer. Si le témoin ne s'allume pas, vérifiez si l'adaptateur secteur est correctement raccordé au modern ADSL et à la prise murale.
- Raccordez le câble téléphonique (R111) avec le signal ADSL au port « ADSL » à l'arrière du modem ADSL. Le témoin LED sous « ADSL » doit clignoter. Après environ 30 secondes, le témoin LED doit rester allumé en continu. Si le témoin LED ne s'allume pas, vérifiez si le filtre est correctement raccordé et/ou si la ligne ADSL est en ordre.
- Allumez l'ordinateur et raccordez-le à l'arrière du modern à l'aide d'un câble réseau (UTP RJ45). Utilisez pour cela le port 1,2,3 ou 4. Le témoin LED correspondant à l'avant du modern doit s'allumer. Si le témoin LED ne s'allume pas, vérifiez si le câble réseau est correctement raccordé à l'ordinateur et au modern.

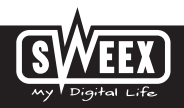

# Configuration de l'ordinateur pour établir la connexion avec le modem

#### Windows Vista

En bas à gauche de votre écran, allez à Démarrer (« Start »)  $\rightarrow$  Panneau de configuration (« Control Panel »).

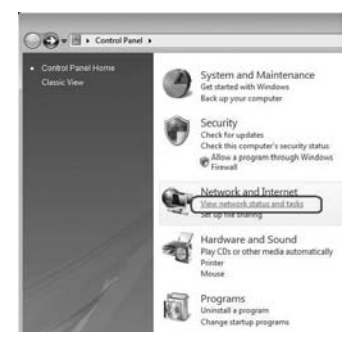

Cliquez sur « Afficher l'état et la gestion du réseau » (« View network status and tasks »).

| Can a remain and the                                                                         | ener Frienwork and sharing Certi | a • [••] [] Seoch                                                                                               |               |
|----------------------------------------------------------------------------------------------|----------------------------------|----------------------------------------------------------------------------------------------------|---------------|
| Tasks<br>Wew computers and devices<br>Connect to a network<br>Set up a connection or network | Network and Sharing C            | enter                                                                                                    | View full map |
|                                                                                              | RDVSTA01                         | ropla.local                                                                                                    | Internet      |
| Diagnose and repair                                                                          | (This computer)                  |                                                                                                    |               |
|                                                                                              | Du ropla.local (Private netwo    | 4)                                                                                                    | Customize     |
|                                                                                              | Access                           | Local and Internet                                                                                              |               |
|                                                                                              | Connection                       | Local Area Connection                                                                                           | View status   |
|                                                                                              | A Sharing and Discovery          |                                                                                                    |               |
|                                                                                              | Network discovery                | e On                                                                                                    | ۲             |
|                                                                                              | File sharing                     | e On                                                                                                    | ۲             |
|                                                                                              | Public folder sharing            | e Off                                                                                                    | ۲             |
|                                                                                              | Printer sharing                  | Off (no printers installed)                                                                                     | ۲             |
|                                                                                              | Password protected sharing       | e On                                                                                                    | ۲             |
|                                                                                              | Media sharing                    | 0 CH                                                                                                    | ۲             |
|                                                                                              |                                  | and the state of the state of the state of the state of the state of the state of the state of the state of the |               |

Dans la colonne à gauche, cliquez sur « Gérer les connexions réseau » (« Manage network connections »).

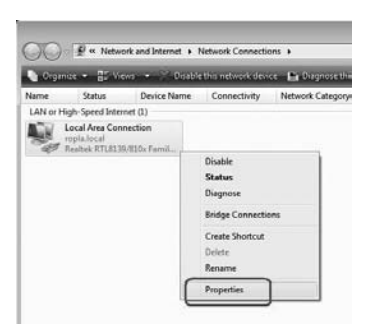

Cliquez avec le bouton droit de la souris sur « Connexion LAN » (« LAN Connection ») et sélectionnez « Propriétés » (« Properties »). L'écran suivant apparaît :

| Local Area Connection Properties                                                                                                    | 100                                                                                                    |
|----------------------------------------------------------------------------------------------------|----------------------------------------------------------------------------------------------------|
| Networking                                                                                                    |                                                                                                    |
| Connect using:                                                                                                    |                                                                                                    |
| 😤 Reatek RTL8133/810x Family Fa                                                                                                    | at Bhemet NIC                                                                                                  |
|                                                                                                    | Configure                                                                                                    |
| This connection uses the following terms                                                                                                    |                                                                                                    |
| Client for Morosoft Networks                                                                                                    |                                                                                                    |
| CoS Packet Scheduler                                                                                                    |                                                                                                    |
| File and Plinter Sharing for Mon                                                                                                    | osoft Networks                                                                                                 |
| the second second                                                                                                    |                                                                                                    |
| Constant Constant Street Friday                                                                                                    | 2/Pvfi                                                                                                    |
| Creater Protocol Version 4 (TC)                                                                                                    | ZAPAG                                                                                                    |
|                                                                                                    | Alfvill<br>Mapper DO Driver<br>Responder                                                                       |
| Erternet Protocol Vensor 4 (11)     Drk Layer Topology Discovery     + Link-Layer Topology Discovery                                                                                                    | 24bu5<br>24bu5<br>Mapper DO Driver<br>Responder                                                                |
| Except Forces Wester 4 (1)     Cont Layer Topology Discovery     Extend.     Universal                                                                                                    | Papers<br>Mapper I/O Driver<br>Responder                                                                       |
| Hennet Protect Version 4 (TO     Hennet Protect Version 4 (TO     Hennet Protect Version 4 (TO | AParto<br>Mapper Do Driver<br>Responder                                                                        |
| Herman Protocol Version 4 (10)     Herman Protocol Version 4 (10)     Herman Protocol Version 4 (10)     Herman Protocol Version 4 (10)     Herman Protocol Version 4 (10)     Herman Protocol Version 4 (10)     Herman Protocol Version 4 (10)     Herman Protocol Version 4 (10)                                                                                                    | Alberto<br>Mapper DO Driver<br>Responder<br>Properties                                                         |
| Endern Hinder Annuel (100     Erric Layer Topology Uscovery     Erstal.     Uninstal     Decoption     Transmission Cartial Protocol/Internet     wide area network protocol that protoce                                                                                                    | Paperties Properties Protocol The default des communication                                                    |
| Control Proceeding Vision Vision | Responder  Popperties  Protocol The default des communication ks.                                              |
| Construct Process Avenue (1)     Construct Avenue (1)     Construct Avenue (1)     Construct Avenue (1)     Construct Avenue (1)     Construction     Construct Avenue (1)     Construction     Construct Avenue (1)     Construction     Construct Avenue (1)     Construction     Construct Avenue (1)     Construction     Construct Avenue (1)     Construction     Construction    | 2014bit<br>Magori TVD Driver<br>Responder<br>Properties<br>I Protocol, The default<br>Set communication<br>Kt. |
| Link-Laper Topology Decovery     Link-Laper Topology Decovery     Link-Laper Topology Decovery     Link-Laper Topology Decovery     Link-Laper Topology Decovery     Link-Laper Topology Decovery     Link-Laper Topology Decovery     Link-Laper Topology Decovery     Link-Laper Topology Decovery     Link-Laper Topology Decovery     Link-Laper Topology Decovery     Link-Laper Topology Decovery     Link-Laper Topology Decovery                                                                                                    | Album<br>Mapper UD Driver<br>Responder<br>Properties<br>Protocol The default<br>Sea communication<br>Ka        |

Sélectionnez l'option « Internet Protocol version 4 (TCP/IPv4) » et cliquez sur « Propriétés » (« Properties »).

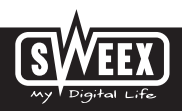

#### **Version Française**

| iereral                       | Alternate Configuration                                                             |                              |        |                 |                   |                      |
|-------------------------------|-------------------------------------------------------------------------------------|------------------------------|--------|-----------------|-------------------|----------------------|
| You ca<br>this cay<br>for the | nget IP settings assigned<br>ability. Otherwise, you is<br>appropriate IP settings. | automatical<br>red to ask ys | y if y | your n<br>retwo | etwork<br>9. admi | supports<br>setrator |
|                               | otain an IP address autor                                                           | atcaly                       |        |                 |                   |                      |
| 04                            | e the following IP address                                                          |                              |        |                 |                   |                      |
| 2.4                           | 13 enti                                                                             |                              |        |                 |                   |                      |
| 5,01                          | int much)                                                                           |                              |        |                 |                   |                      |
| (pef)                         | uR gateway                                                                          |                              |        |                 |                   |                      |
|                               | gtain DNS server address                                                            | automatical                  | ,      |                 |                   |                      |
| 0.                            | e the following DNS serve                                                           | er addresses                 |        |                 |                   |                      |
| gyal                          | med DNS server:                                                                     |                              |        |                 |                   |                      |
| it a                          | nate DNS server)                                                                    |                              |        |                 |                   |                      |
|                               |                                                                                     |                              |        |                 | Ada               | anced                |
|                               |                                                                                     |                              | -      | ~               | _                 | Control              |

Sélectionnez l'option « Obtenir une adresse IP automatiquement » (« Obtain an IP address automatically ») et « Utiliser les adresses des serveurs DNS automatiquement » (« Obtain DNS server address automatically »).

Confirmez tous les paramètres en cliquant sur « OK ». Les paramètres réseau pour Vista sont à présent correctement configurés. Vous trouverez les paramètres à configurer dans votre navigateur Internet dans la suite de ce manuel.

## Windows XP

Allez à démarrer (« Start ») → Panneau de configuration (« Control Panel »). Allez ensuite à « Connexions réseau et Internet » (« Network and Internet Connections »). Ouvrez « Connexions réseau » (« Network Connections »).

Si vous utilisez l'affichage dassique : Démarrer (« Start »)  $\rightarrow$  Paramètres (« Settings »)  $\rightarrow$  « Connexions réseau » (« Network Connections »).

| Cliquez avec le bouton droit de la souris sur « Co | nexion LAN » (« LAN Cor | nnection ») et sélectionnez | « Propriétés » (« Properties | »). L'écran |
|----------------------------------------------------|-------------------------|-----------------------------|------------------------------|-------------|
| suivant apparaît :                                 |                         |                             |                              |             |

| connect upper                                                                                                    |                                   |                        |            |   |
|----------------------------------------------------------------------------------------------------|-----------------------------------|------------------------|------------|---|
| IntelRis 62559 Fast 8                                                                                                    | thenet LAN                        | on Mathe               | beed       | - |
|                                                                                                    |                                   | ſ                      | Carlos     | 8 |
| his opmection uses the lo                                                                                                    | slowing kens                      | 1.1                    |            | _ |
| Clerit for Microsoft                                                                                                    | Networks                          |                        |            |   |
| E File and Printer Sh                                                                                                    | aring for Mice                    | cont Net               | a from     |   |
| C. Dati Pester Cabo                                                                                                    | d.lec                             |                        |            |   |
| M V Dianet Protocol                                                                                                    | COSE D                            |                        |            |   |
| 1.11                                                                                                    |                                   | 1                      |            | - |
| grat.                                                                                                    | Tourna                            | 4                      | Property   | - |
| Description                                                                                                    |                                   |                        |            |   |
| Transmission Control Pro<br>wide area network proto                                                                                                    | tocol/Internet<br>col that provid | f Protocol<br>Ses come | . The defa | æ |
| actors diverse intercorre                                                                                                    | ected network                     | ka,                    |            |   |
|                                                                                                    |                                   |                        |            |   |
| The second second |                                   |                        |            |   |

Dans l'onglet « Général » (« General »), sélectionnez l'option « Protocole Internet (TCP/IP) » et cliquez sur « Propriétés » (« Properties »).

# SWEEX.COM

| Non-second and the second second se |                           |
|----------------------------------------------------------------------------------------------------|---------------------------|
| You can get IP settings assigned automatically if your network<br>this capability. Otherwise, you need to ask your network admir<br>the appropriate IP settings.                                                                                                    | supports<br>witheflor for |
| ODtan an IP addess automatically                                                                                                    |                           |
| O Uge the following IP address:                                                                                                    |                           |
| jP addess                                                                                                    |                           |
| Sghoet maik.                                                                                                    |                           |
| Default gatamay                                                                                                    |                           |
| O Obtain DNS server address automatically                                                                                                    |                           |
| O Use the totolening Dirt's tell'ver addresses                                                                                                    |                           |
| Petered DNS server.                                                                                                    |                           |
| Alternate DNS serves                                                                                                    |                           |
|                                                                                                    |                           |
| A                                                                                                    | dyanced.                  |

Sélectionnez l'option « Obtenir une adresse IP automatiquement » (« Obtain an IP address automatically ») et « Utiliser les adresses des serveurs DNS automatiquement » (« Obtain DNS server address automatically »).

Confirmez tous les paramètres en cliquant sur « OK » (OK). Les paramètres réseau pour Windows XP sont à présent correctement configurés. Vous trouverez les paramètres à configurer pour votre navigateur Internet dans la suite de ce manuel.

# Windows 2000

Allez à Démarrer (« Start »)  $\rightarrow$  Panneau de configuration (« Control Panel »). Allez ensuite à « Connexions réseau et Internet ») (« Network and Internet Connections »). Ouvrez « Connexions réseau ») (« Network Connections »).

Si vous utilisez l'affichage classique :

Démarrer (« Start ») → Paramètres (« Settings ») → « Connexions réseau » (« Network Connections »).

| Cliquez avec le bouton droit de la souris sur « Connexion LAN » (« LAN Connection ») | et sélectionnez « Propriétés » (« Properties »). L'écran |
|--------------------------------------------------------------------------------------|----------------------------------------------------------|
| suivant apparaît :                                                                   |                                                          |

| 19 XosEtteL                                                     | # 20, 10/100 PC T                                                                     | KNICIS                  | 9058-10g                |
|-----------------------------------------------------------------|---------------------------------------------------------------------------------------|-------------------------|-------------------------|
|                                                                 |                                                                                       |                         | Contrase                |
| priponents cheicke                                              | d are used by this ci                                                                 | onvection               | - Bundar                |
| C. B. Glow tor His                                              | stroatel Heaven                                                                       |                         |                         |
| A Distance Inch.                                                | C PROPERTIES                                                                          |                         |                         |
|                                                                 |                                                                                       |                         |                         |
|                                                                 |                                                                                       |                         |                         |
| jestal_                                                         | Urinstat                                                                              | 10                      | Pyoperfes               |
| jestal.                                                         | United                                                                                |                         | Pyoperfeet              |
| jratal.<br>Description<br>Transactions Con<br>wide area retried | Universital<br>Internet Protocol/Internet<br>protocol that prove<br>connected releval | L Faulacati<br>tes comm | Ppoperies<br>The delaut |

Sélectionnez l'option « Internet Protocol (TCP/IP) » et cliquez sur « Propriétés » (« Properties »).

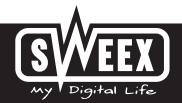

#### **Version Française**

| is capability. Otherwise, you<br>e oppropriate IP settings. | need to ask your network administrator for |
|-------------------------------------------------------------|--------------------------------------------|
| C gblen en IP address en                                    | assadically                                |
| (Fedders                                                    |                                            |
|                                                             |                                            |
| Detal Greeney                                               |                                            |
| C IDplain DNS server add                                    | en adonaticati                             |
| C Use Barrokoward Destri                                    | WWW SSSeller                               |
|                                                             |                                            |
|                                                             |                                            |

Sélectionnez l'option « Obtenir une adresse IP automatiquement » (« Obtain an IP address automatically ») et « Utiliser les adresses des serveurs DNS automatiquement » (« Obtain DNS server address automatically »). Appuyez à présent deux fois sur « OK » (OK). Les paramètres réseau pour Windows 2000 sont à présent correctement configurés. Vous trouverez les paramètres à configurer pour votre navigateur Internet dans la suite de ce manuel.

### Windows 98SE

Allez à Démarrer (« Start »), puis à « Paramètres » (« Settings ») et « Panneau de configuration » (« Control Panel ») et cliquez sur « Réseau » (« Network »).

| etwork.                                                                                                    | 1210  |
|----------------------------------------------------------------------------------------------------|-------|
| Configuration   Identification   Access Control                                                                                                    |       |
| The following getwork components are installed                                                                                                    |       |
| Dial Up Adapter     Microsoft Virtual Physics Networking Adapter                                                                                                    | -     |
| Alexandroid of Miccold Value Private Internet replace     The Device of Society and Education Society and Topology Society and Topology Society And Topology Society And Topology Society And Topology Society And Topology Society And Topology Society And Topology Society And Topology Society And Topology Society And Topology Society And Topology Society And Topology Society And Top |       |
| Ant Berry Dreen                                                                                                    | -     |
| Prenary Network Logon                                                                                                    | 7     |
| Ele and Pint Sharing.                                                                                                    |       |
| Description<br>TCPAP is the protocol you use to connect to the Internel<br>wide area networks                                                                                                    | nd    |
| OK C                                                                                                    | ancel |

Dans l'onglet « Configuration » (« Configuration »), sélectionnez la ligne « TCP/IP  $\rightarrow$  » qui correspond à votre carte réseau et cliquez sur « Propriétés » (« Properties »).

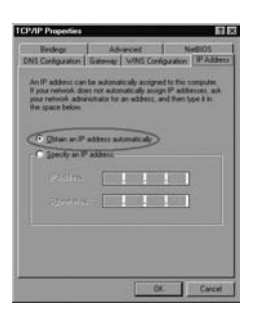

Dans l'onglet « IP Address », sélectionnez l'option « Obtenir une adresse IP automatiquement » (« Obtain an IP address automatically »).

| TOPHP Projection 7 ( x)<br>Bindegs Advanced Nations                                                                                                    |
|----------------------------------------------------------------------------------------------------|
| ONS Configuration (Findeman ) w/WS Configuration   P Address                                                                                               |
| The first pateway in the installed Batway kit will be the detault.<br>The address order in the lat will be the order in which these<br>methioses are used. |
| jien Stannik.                                                                                                    |
| justaled patrongs                                                                                                    |
|                                                                                                    |
| And and a second second second second second second second second second second second second second second se                                             |
|                                                                                                    |
| OK. Cancel                                                                                                    |

Dans l'onglet « Gateway », la liste des « Passerelles installées » (« Installed gateways ») doit être vide. Au besoin, sélectionnez chaque passerelle indiquée et cliquez à chaque passerelle sur « Supprimer » (« Remove »).

| TCP/IP Properties                       | 7 ×                           |
|-----------------------------------------|-------------------------------|
| Cons Configuration & Gateway   White Co | NetBIOS<br>miguation (PAddess |
| C Dynam DAS                             |                               |
| Brit.                                   |                               |
| One Server Debyer Ock-                  |                               |
|                                         | Les .                         |
| America Alterations                     | in the second                 |
|                                         | Therese                       |
|                                         |                               |
|                                         | OK Cancel                     |

Dans l'onglet « DNS Configuration », sélectionnez l'option « Désactiver DNS » (« Disable DNS »). Appuyez à présent deux fois sur « OK » (OK).

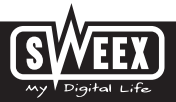

Les paramètres réseau pour Windows 98SE sont à présent correctement configurés. Vous trouverez ci-après les paramètres à configurer pour votre navigateur Internet.

#### Paramètres de votre navigateur Internet pour Windows 98SE, 2000 et XP

- Pour permettre la connexion au modem, les paramètres du navigateur doivent être correctement configurés. Vous pouvez facilement vérifier les paramètres en lançant Internet Explorer et en cliquant sur « Outils » (« Tools ») et ensuite sur « Options Internet» (« Internet Options »).
- Allez ensuite à l'onglet « Connexions » (« Connections ») et sélectionnez « Ne jamais établir de connexion » (« Never dial a connection ») ou supprimez toutes les connexions dans le champ blanc situé au-dessus.
- 3. Cliquez ensuite sur « Paramètres réseau » (« LAN Settings ») en bas, décochez toutes les cases et cliquez sur « OK » (OK).
- 4. Redémarrez l'ordinateur.

#### Connexion au modem (Login)

Lancez votre navigateur Internet. Nous utilisons « Internet Explorer ».

| AQ. | bttp://192.168.201.1     |  |
|-----|--------------------------|--|
| 00  | 100 http://192.100.20111 |  |

L'adresse IP standard du modem est : 192.168.201.1. Une adresse IP est un numéro unique que reçoit chaque périphérique réseau, donc également un ordinateur ou un modem, pour pouvoir opérer dans ce réseau. Sans adresse IP, il est impossible d'établir une connexion à un réseau. Indiquez dans la barre d'adresse l'adresse IP du modem (192.168.201.1). Cette adresse permet la connexion au modem.

| Login    |  |
|----------|--|
| Usersame |  |
| Passwort |  |
|          |  |
|          |  |

L'écran de connexion du modem apparaît. Indiquez ici l'identifiant et le mot de passe correspondant. L'identifiant standard est « sweex » et le mot de passe correspondant « mysweex ».

Si cet écran n'apparaît pas, vérifiez encore une fois les paramètres du navigateur Internet tels que décrits ci-dessus. Vérifiez également l'adresse IP de votre ardinateur. Seul le dernier chiffre de cette adresse IP, après le dernier point, peut différer de l'adresse IP du modem (exemple : 192.168.201.xxx). Procédez comme suit :

Win2000/WinXP : cliquez sur Démarrer (« Start ») - Exécuter (« Run »). Entrez cmd et appuyez sur ENTER. Dans la fenêtre noire, entrez ipconfig, appuyez sur ENTER et notez l'adresse IP. Win98/Me : cliquez sur Démarrer (« Start ») - Exécuter (« Run »). Entrez winipcfg et appuyez sur ENTER. Sélectionnez votre adaptateur réseau dans la fenêtre. (Il ne s'agit généralement PAS de l'adaptateur ppp.) Notez votre adresse IP. Après la connexion, l'écran principal du modem apparaît.

| telay Wa | end Toola Adva       |                      |       |       | -    |
|----------|----------------------|----------------------|-------|-------|------|
|          |                      |                      |       |       |      |
| _        |                      |                      |       |       |      |
| Ryssen   | 12.2.2               | -201-02257           |       |       |      |
|          | Model Norme          | Deeper WO201         |       |       |      |
|          | System Lightime      | a men                |       |       |      |
|          | formal a respect     | Barri, Josef, Jarrie |       |       |      |
|          | DOD Version          | 2728                 |       |       |      |
| DB       |                      | 4514                 |       |       |      |
|          |                      | Antipation .         |       |       |      |
|          | Licensen Treest      | Salara ()            |       |       |      |
|          | Provide and Provid   | Other O              |       |       |      |
| ( L      | Construction optimic | 0.000                |       |       |      |
| 1        | P Address            | 162 168 301.1        |       |       |      |
|          | Subret Hash.         | 201208-2003          |       |       |      |
|          | D-CP Inter           | Enumbed              |       |       |      |
|          | BAC Address          | 00+04(817201         |       |       |      |
| - 00010  |                      |                      |       |       |      |
|          | C. Markan            | NGI ENIME            | PAREN | Cover | Dave |
|          | Wanados Familo 8     | 35 \$4858Hidped LLC  |       |       | dian |
|          | Default Diff.        |                      |       |       |      |
|          |                      |                      |       |       |      |
|          |                      |                      |       |       |      |

Cet écran indique l'état actuel de la connexion Internet et contient diverses informations système.

# Configuration du Fournisseur d'accès Internet (FAI).

Pour faciliter l'installation, le Sweex ADSL 2/2+ Modern/Router Annex A contient une liste prédéfinie de paramètres de fournisseurs d'accès. Allez d'abord à l'onglet « Setup Wizard ». L'écran suivant apparaît :

|                                                    |   | V   |
|----------------------------------------------------|---|-----|
| Setup Witard Tools Advanced                        |   |     |
| Country : Country - 2<br>2011 :<br>Encigentation : | > |     |
| Viti Viti Viti Viti Viti Viti Viti Viti            |   |     |
| 9                                                  |   |     |
|                                                    |   | SWE |

À « Country », sélectionnez le pays souhaité et, à « ISP », le fournisseur d'accès Internet correspondant. Le modem indiquera automatiquement

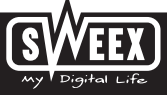

les paramètres correspondants. Cliquez ensuite sur « Next ». Certains fournisseurs d'accès Internet demandent un identifiant et un mot de passe. Vérifiez ces informations à partir de la liste des fournisseurs d'accès à la fin de ce manuel ou des données qui vous ont été communiquées par le fournisseur d'accès ou prenez contact avec votre fournisseur d'accès Internet. Cliquez sur « Apply » pour enregistrer et activer les paramètres.

Pour vérifier si les paramètres indiqués pour votre fournisseur d'accès sont bien corrects, cliquez sur « Home ». Si la connexion est correctement établie, vous trouverez l'état de votre connexion Internet sous « State », à la ligne située sous « Connection Status », « Connected » signifie que la connexion a été correctement établie avec votre fournisseur d'accès. Vous pouvez à présent naviguer sur Internet.

Si votre fournisseur d'accès ne figure pas dans la liste, vous pouvez saisir des paramètres alternatifs par l'intermédiaire du bouton « Config ». Vous pouvez prendre contact avec votre fournisseur d'accès Internet pour connaître ces paramètres alternatifs. Pour enregistrer les paramètres, cliquez sur « Apply », puis sur « Save All » et enfin, dans la fenêtre suivante, sur « Apply ».

## L'ouverture de ports dans le modem (Port Forwarding et DMZ)

Le pare-feu intégré dans ce modem ne peut être désactivé. Des ports peuvent néanmoins être ouverts pour des logiciels et des jeux qui le demandent. Pour modifier les paramètres de port, allez à "Advanced"  $\rightarrow$  "Firewall" \_ "Port Forwarding".

|                 |           |            | Frenal            | Batus          | Save Ad L                                                                                                    |
|-----------------|-----------|------------|-------------------|----------------|----------------------------------------------------------------------------------------------------|
| w warmer        | Part Ettz |            |                   |                |                                                                                                    |
|                 |           |            |                   |                |                                                                                                    |
| Pollochasting   | n series  | (1441)     |                   |                |                                                                                                    |
|                 | Enable    | 85         | - Inf             | SelectGame     | H                                                                                                    |
|                 | P ASPess  |            | - 1               |                |                                                                                                    |
|                 | TOF Part  | -          |                   |                |                                                                                                    |
|                 | UDP Put   | 100        | The second second | Caston Port Fa | and the second second se |
| Carto Nate Lint |           |            |                   |                |                                                                                                    |
|                 | DAMES NO. | TOP Port 1 | UDP For E         | America -      | 1                                                                                                    |

Le Sweex ADSL 2 Modem contient également une liste prédéfinie de logiciels et de jeux connus.

- 1. Cochez « Enable ».
- 2. À « Select Game », sélectionnez le logiciel ou le jeu dans la liste.
- 3. À « IP Address », indiquez l'adresse IP de l'ordinateur dont vous voulez ouvrir les ports.
- 4. Cliquez sur « Add » et puis sur « Save All » pour activer les paramètres.

Si le logiciel ou le jeu ne figure pas dans la liste, des ports peuvent également être ouverts à la main.

- 1. Cochez « Enable ».
- 2. À « Name », indiquez un nom au choix.
- 3. À « IP Address », indiquez l'adresse IP de l'ordinateur dont vous voulez ouvrir les ports.
- 4. À « TCP Port » et/ou « UDP Port », indiquez le port que vous voulez ouvrir. Vous pouvez également ouvrir une série de ports. (p.ex. : 2300-2310). En cas de doute entre TCP ou UDP, remplissez les deux.
- 5. Cliquez sur « Add » et puis sur « Save All » pour activer les paramètres.

Dans certaines situations ou si vous utilisez une console de jeu, vous avez la possibilité de placer un ordinateur ou une console de jeu en dehors du parefeu. C'est ce que l'on appelle la « demilitarized zone » (« DMZ »). Cette aption se trouve dans l'écran principal des paramètres de port (« Port Forwarding » sous « Advanced ».) N'oubliez pas que vous ne bénéficiez pas du même niveau de sécurité que celui que vous offre le pare-feu du routeur. Tous les ports sont ouverts pour l'ordinateur que vous placez en DMZ. Un seul ordinateur peut être placé en DMZ.

|            |           |                                   |                |              |          | W      |
|------------|-----------|-----------------------------------|----------------|--------------|----------|--------|
| HUME WAR   | 1.0       | Windess Router                    | Frend          | Status       | Sare All | Lag Da |
| rae worthe | lowerding | 1942                              |                |              |          |        |
| ENC        | -         |                                   | -              |              |          |        |
|            |           | Enable DNZ<br>DNZ Host IP Address | 255.256.256.25 | 6            |          |        |
| -          |           |                                   | -              | and a second |          |        |
|            |           |                                   |                |              |          |        |

- 1. Cliquez sur DMZ.
- 2. Cochez l'option « Enable DMZ ».
- 3. À « DMZ Host IP Address », indiquez l'adresse IP de l'ordinateur dont vous voulez ouvrir les ports.
- 4. Cliquez sur « Submit » et « Save All ».

#### Comment trouver l'adresse IP de l'ordinateur ?

Win2000/WinXP : Cliquez sur Démarrer — Exécuter. Entrez « cmd » et appuyez sur Enter. Dans la fenêtre noire, entrez « ipconfig », appuyez sur Enter et notez l'adresse IP.

Win98/Me : Cliquez sur Démarrer – Exécuter. Entrez « winipcfg » et appuyez sur ENTER. Sélectionnez votre adaptateur réseau dans la fenêtre. (Il ne s'agit généralement PAS de l'adaptateur ppp.) Notez votre adresse IP.

#### Paramètres réseau

Les paramètres réseau (LAN) peuvent être modifiés comme suit. Dans l'écran principal, allez à « Advanced ». L'option « LAN » apparaît à présent à l'écran. Sélectionnez cette option.

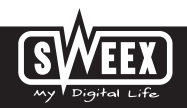

#### Modification du mot de passe (User Management)

Le nom de connexion standard du Sweex ADSL 2 Modem peut être modifié. Pour cela, allez à l'écran principal, sélectionnez « Tools » et allez à « User Management ».

| Harter   | Salar Vir |       |              | Advance | í.       |        | Sect Al | - |
|----------|-----------|-------|--------------|---------|----------|--------|---------|---|
| assess 1 | labort Pa | g A79 | Updala       | Dule    | Lig      | Battag |         |   |
| Pasta    | ord Setup |       |              |         | Ferrar 1 |        |         |   |
|          |           |       | ld Passeort  |         | Design ( |        |         |   |
|          |           | ,     | en Password  |         | -        |        |         |   |
|          |           | 0     | onterned Pag | thread  |          |        |         |   |
|          |           |       |              |         | Sales of | and a  |         |   |

Vous pouvez définir un autre nom de connexion à « User Name » et le mot de passe correspondant à « Password ». Confirmez ce mot de passe à « Confirmed Password ».

Attention ! Si vous voulez réactiver le mot de passe standard, vous devez réinitialiser le modem pour récupérer les paramètres d'usine.

Pour enregistrer les paramètres, cliquez sur « Apply », puis sur « Save All » et enfin, dans la fenêtre suivante, sur « Apply ».

# Mise à jour du microprogramme du modem (Update firmware)

Pour placer des mises à jour dans le modern, le «firmware » doit être mis à jour. Pour ce faire, allez au menu, puis à « Tools » et enfin à « Update firmware ».

| Sweex Wi | reless ADS | L 2/2+ Mc | den,Tou | iter 54 Mbp          | ps Annex A |              |                        |                   | W      |
|----------|------------|-----------|---------|----------------------|------------|--------------|------------------------|-------------------|--------|
| Home     | Setu       | p Witard  | То      | ois A                | dvance     |              |                        | Save All          | LogOut |
| Password | Reboot     | Ping      | ATM     | Update<br>Firminiare | Date       | Lig          | Bathap                 |                   |        |
|          |            | -         |         |                      |            |              |                        |                   |        |
|          |            |           |         |                      |            |              |                        |                   |        |
|          |            |           | De      | ici prese id         | De device  | during the u | picael Incomete il may | crash the system. |        |
|          |            |           |         |                      |            |              | from .                 |                   |        |
|          |            |           |         |                      |            | ula Firmuna  |                        |                   |        |
| SWILL.   | сом        |           |         |                      |            |              |                        | S                 | EEX)   |

# SWEEX.COM

Le microprogramme du modem peut à présent être mis à jour. De nouveaux microprogrammes sont disponibles sur le site Internet de Sweex, dans la rubrique « Service and support ». Si le fichier du microprogramme est un fichier de type ZIP, veillez d'abord à décomprimer ce fichier et à le placer à un endroit de l'ordinateur où vous pourrez le retrouver facilement.

Cliquez ensuite sur le bouton « Browse » et sélectionnez le fichier de microprogramme décomprimé. Dans beaucoup de cas, le nom de ce fichier se termine par « ...firmware.update.img ».

Pour lancer la mise à jour du microprogramme, cliquez sur « Update Firmware ». N'interrompez pas cette procédure. Vous risquez d'endommager le modem. Attendez que la mise à jour soit terminée. La barre sera remplie et la connexion entre l'ordinateur et le modem sera momentanément interrompue. Réinitialisez le modem. Connectez-vous ensuite au modem pour vérifier le nouveau « Firmware Version » dans la fenêtre « Home ».

#### Réinitialisation des paramètres standard du modem

La réinitialisation des paramètres standard du Sweex ADSL 2 Modem peut se faire de deux façons.

Attention ! Après la réinitialisation, tous les paramètres applicables à votre liaison et à votre réseau doivent être reconfigurés. Après la réinitialisation, le modem redémare. Pendant le redémarrage, les paramètres standard sont rétablis et l'ordinateur perd pendant environ 30 secondes sa connexion avec le modem. Le modem est ensuite accessible par l'intermédiaire de l'adresse IP standard (192.168.201.1).

- Sur le côté du modem se trouve la touche de réinitialisation. Utilisez un objet fin pour enfoncer la touche. Maintenez la touche enfoncée pendant 15 secondes.
- Dans le menu du modem, allez à « Tools ». Cliquez sur « Reboot ». Cliquez ensuite sur « Reset to Defaults » et sur « OK » pour confirmer.

#### Garantie

Une garantie de trois ans s'applique à tous les articles vendus sous le nom Sweex. Les logiciels, piles et batteries rechargeables accompagnant les produits ne bénéficient pas de l'assistance ou de la garantie. La prise en charge de la garantie est exclusivement assurée par le point de vente où l'article en question a été acheté.

Tous les noms de marque et droits y attachés mentionnés sur cet emballage ou dans ce manuel sont et restent la propriété du propriétaire légitime.

#### **Code source GPL**

Ce produit de Sweex est accompagné d'un code de logiciel développé par des tiers, ainsi que d'un code de logiciel sous licence GNU General Public License (« GPL ») ou GNU Lesser General Public License (« LGPL »).

La plupart des utilisateurs n'ont pas besoin de codes sources GPL. Ceux-ci sont uniquement requis pour la modification du code pendant la programmation. Les codes sources GPL figurent sur notre site Internet.

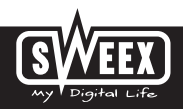